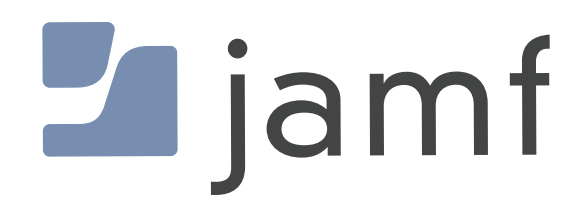

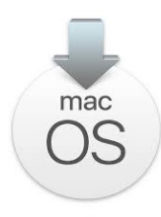

erase-install

How to Upgrade macOS Using erase-install and Jamf Pro

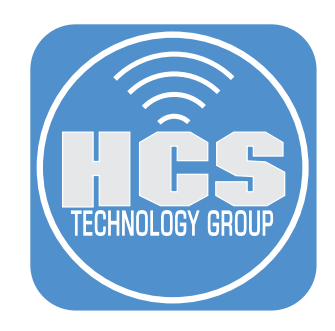

# Contents

| Preface                                   | 3    |
|-------------------------------------------|------|
| Methodology                               | 4    |
| Section 1: macOS Upgrade Preparation      | 5    |
| Section 2: Creating Smart Computer Groups | . 10 |
| Section 3: Creating Policies              | . 15 |
| Section 4: Upgrade to macOS Ventura       | . 30 |
| Addendum                                  | . 34 |

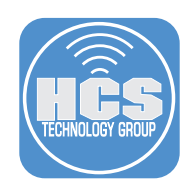

# Preface

#### What is erase-install?

Written by the very talented Graham Pugh, erase-install is a script to reinstall macOS directly from the system volume using startosinstall, a resource binary which has been built into macOS installer applications since version 10.12.4. The --eraseinstall option was added with macOS 10.13.4 for computers with an APFS system volume. The script has many options to suit a large variety of workflows, management tools and user experiences. You can see all of the options in the addendum section of this guide.

#### Latest version or legacy version?

Latest Version Requirements:

- The script must run as root or sudo.
- macOS 11 or newer is required.
- The file system must be APFS.

The latest version, at the time of writing, is 30.2. This version requires mist-cli and swiftDialog, which are included in the installer package.

mist-cli is a Mac command line utility that automatically downloads macOS installers and firmware. It is created by Nindi Gill. More on mist-cli here:

https://github.com/ninxsoft/mist-cli

swiftDialog is used to create user notifications. It is created by Bart Reardon and requires macOS 11 or later. More on swiftDialog here:

https://github.com/bartreardon/swiftDialog

Legacy Version Requirements:

- The script must run as root or sudo.
- macOS 10.12.4 or greater is required for the reinstall workflows.
- macOS 10.13.4 is required for the erase-and-reinstall workflow.
- The file system must be APFS.
- Installers can only be obtained for macOS 10.13 and greater.

Version 27.3 is the most recent legacy version of erase-install which, instead of mist-cli, uses installinstallmacos.py, a python script which is included in the package installer along with a python framework to run it. It can use jamfHelper or DEPNotify, rather than swiftDialog. It is still useful on computers for upgrading computers currently running macOS 10.15 or older. If you want to use the legacy version of the erase-install script (version 27.3), get it here:

https://github.com/grahampugh/erase-install/releases/tag/v27.3

#### What's covered in this guide?

There are myriad ways to configure erase-install. The script, as of version 30.2, has 3385 lines of code and over 50 options. We will not cover all the options but will include a list in the addendum section of the guide. This guide will focus on using a locally cached macOS Ventura installer to upgrade macOS on a Mac computer running macOS Big Sur or later. We will not cover legacy macOS upgrades requiring version 27.3 of erase-install.

The following items were used to create this guide:

- erase-install version 30.2
- macOS Ventura 13.5.1
- Jamf Pro Server version 10.49 with administrative credentials

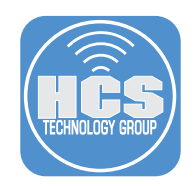

# Methodology

Erase-install can be used to download the macOS installer, as well as for running it to upgrade a Mac. You can choose to cache it directly on the client, or download a single copy for upload to Jamf Pro. Here we will present these two options.

#### Method 1: use erase-install to cache the installer directly on the client

The advantage of this method is that you do not need to manually download each version of the macOS installer and upload them to Jamf Pro. The disadvantage is that you cannot test that the downloaded installer is working prior to uploading it to Jamf.

#### Method 2: download the installer and upload it to Jamf Pro

This allows you to download the installer as a package on your own machine, which you then upload to Jamf Pro.

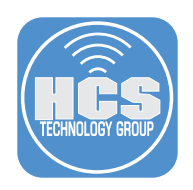

# Section 1: macOS Upgrade Preparation

#### What You'll Need

Learn what hardware, software, and information you'll need to complete the tutorials in this section.

#### Hardware and Software

Requirements for following along with this section:

- erase-install version 30.2 or later. This guide will use 30.2
- macOS Ventura installer (for Method 2 only). This guide will use version 13.5.1
- Administrative access to your Jamf Pro server.

1. Download erase-install here:

https://github.com/grahampugh/erase-install/releases/latest

- For Method 1, go to Step 2.
- For Method 2, you also need to download the latest version of macOS Ventura. We can use erase-install to do this, which connects directly to Apple's software catalogs.

To use erase-install, install the downloaded erase-install-30.2.pkg package on your Mac. Then, run the following command in Terminal to download the package:

#### sudo /Library/Management/erase-install/erase-install.sh --pkg

To move the downloaded package into your Downloads folder, open the folder /Library/ Management/erase-install in Finder and drag the InstallAssistant.pkg to the Downloads folder.

Alternatively, you can obtain the installer packages via the web from https://mrmacintosh.com/ macos-ventura-13-full-installer-database-download-directly-from-apple/ as soon as that website has been updated.

NOTE: The macOS Ventura download is close to 12GB and may take 15 minutes or more to complete based on your download speed. Once downloaded, it will be named InstallAssistant. pkg. To better identify the macOS installer once uploaded to Jamf Pro, we recommend renaming it to:

Install\_macOS\_Ventura13.5.1.pkg

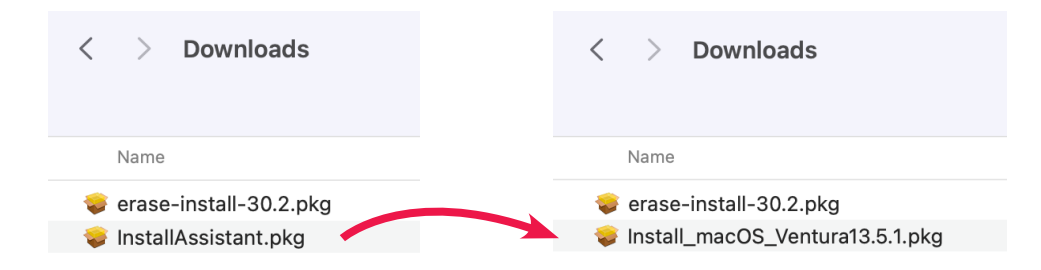

2. Log into your Jamf Pro Server with administrator credentials.

| 2                     | jamf PRO                                        |            |
|-----------------------|-------------------------------------------------|------------|
| USERNAME<br>ex. admin |                                                 |            |
| PASSWORD              |                                                 | $\bigcirc$ |
| All cc                | ontents © 2002-2023 Jai<br>All rights reserved. | mf.        |

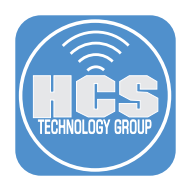

- 3. Switch back to your Jamf Pro Server instance. On the top-right corner, click Settings (B).
- 4. Click Computer management.
- 5. Click Packages.

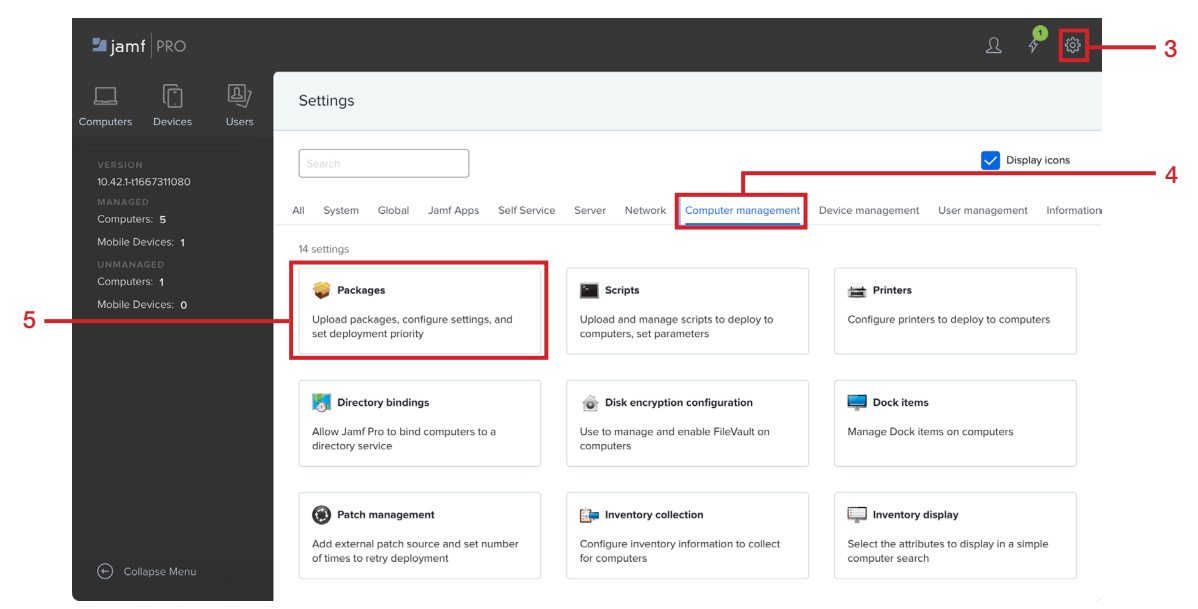

#### 6. Click New.

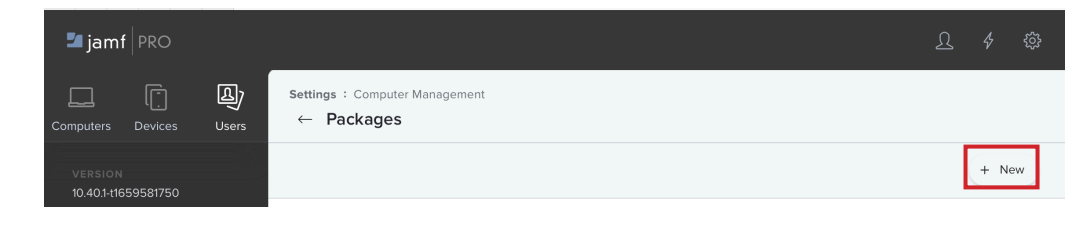

- 7. Configure the following:
  - A. Category: This guide will use macOS Upgrades
  - B. Click Choose File

|       | General Options Limitations               |
|-------|-------------------------------------------|
|       | Display Name Display name for the package |
|       | [Required]                                |
|       | Category Category to add the package to   |
| A•    | macOS Upgrades 🔹                          |
| в — — | Chorse File                               |
| ч I   | Shouse the                                |

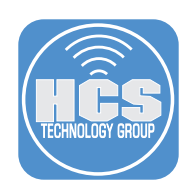

- 8. Perform the following:
  - A. Navigate to your Downloads folder B. Select erase-install-30.2.pkg

  - C. Click Upload

| ۹— |                           | Choose Files to Uploa | ad                         |                 |
|----|---------------------------|-----------------------|----------------------------|-----------------|
|    | <> ≔ •  •                 | Downloads             | 🕄 Q Searci                 | h               |
|    | Today                     |                       | <ul> <li>✓ Size</li> </ul> | Kind            |
| _  | 👎 🤤 erase-install-30.2.pk | g                     | 8.1 N                      | IB Installeacka |
|    |                           |                       |                            |                 |
|    |                           |                       |                            |                 |
|    |                           |                       |                            |                 |
|    |                           |                       |                            |                 |
|    |                           |                       |                            |                 |
|    |                           |                       |                            |                 |
|    |                           |                       |                            |                 |
|    |                           |                       | Cancel                     | Upload          |

9. Confirm the Display Name auto-populates with the name erase-install-30.2.pkg. Click Save to begin the upload.

| General Options Limitations                                                                                                    |   |
|----------------------------------------------------------------------------------------------------|---|
| Display Name                                                                                                    |   |
| erase-install-30.2.pkg                                                                                                    |   |
| Category<br>Category to add the package to<br>macOS Upgrades                                                                   |   |
| Filename Filename of the package on the distribution point (e.g. "MyPackage.pkg") Choose File erase-install-30.2.pkg Info Info |   |
|                                                                                                    |   |
| Notes<br>Notes to display about the package (e.g. who built it and when it was built)                                          |   |
| Manifest File                                                                                                    | ② |

For Method 1, skip to Section 2. For Method 2, continue with steps 10-15 to upload the macOS installer package.

10. After the upload has completed, click Packages.

| Settings : Computer management > Packages<br>← erase-install-30.2.pkg |         |
|-----------------------------------------------------------------------|---------|
| Availability pending                                                  | Refresh |

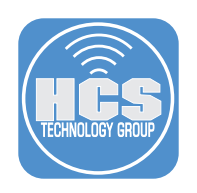

# 11. Click New.

| 🎜 jamf   PRO                   |                                              | ይ | \$   | ŝ  |
|--------------------------------|----------------------------------------------|---|------|----|
| Computers Devices Users        | Settings : Computer Management<br>← Packages |   |      |    |
| VERSION<br>10.40.1-t1659581750 |                                              |   | + Ne | 9w |

- 12. Configure the following:A. Category: This guide will use macOS UpgradesB. Click Choose File

|     | General Options Limitations                                                                      |
|-----|--------------------------------------------------------------------------------------------------|
|     | Display Name Display name for the package                                                        |
|     | [Required]                                                                                       |
|     | Category Category to add the package to                                                          |
| A   | macOS Upgrades 🔹                                                                                 |
| в—[ | Fileneme Fileneme of the package on the distribution point (e.g. "MyPackage.pkg")<br>Choose File |

- 13. Perform the following:
  - A. Navigate to your Downloads folder
  - B. Select Install\_macOS\_Ventura13.5.1.pkg
  - C. Click Upload

| A   | <>> = • = •                                                      | 💿 Downloads              | 6                                | Q Search                                           |   |
|-----|------------------------------------------------------------------|--------------------------|----------------------------------|----------------------------------------------------|---|
|     | Name                                                             | ^ Size                   | Kind                             | Date Added                                         |   |
| B — | <pre> erase-install-30.2.pkg     stall_macOS_Ventura13.5. </pre> | 8.1 MB<br>1.pkg 11.94 GB | Installeackage<br>Installeackage | Aug 21, 2023 at 6:06 PM<br>Aug 21, 2023 at 6:00 PM |   |
|     |                                                                  |                          |                                  |                                                    |   |
|     |                                                                  |                          |                                  | Cancel                                             | c |

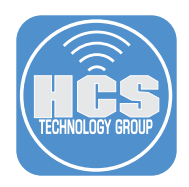

14. Confirm the Display Name auto-populates with the name Install\_macOS\_Ventura13.5.1.pkg. Click Save to begin the upload.

| General Optio                           | ns                 | Limitations                         |                                      |                    |          |  |           |      |
|-----------------------------------------|--------------------|-------------------------------------|--------------------------------------|--------------------|----------|--|-----------|------|
|                                         |                    |                                     |                                      |                    |          |  |           |      |
| Display Namo Display                    | name for           | the package                         |                                      |                    |          |  |           |      |
| Install_macOS_Vent                      | ura13.5.1          | .pkg                                |                                      |                    |          |  |           |      |
| Category Category to                    | add the p          | ackage to                           |                                      |                    |          |  |           |      |
| macOS Upgrades                          |                    | •                                   |                                      |                    |          |  |           |      |
| Filename Filename of Choose File Instal | he packa<br>_macOS | ge on the distrib<br>S_Ventura13.5. | ution point (e.g. "M<br><b>1.pkg</b> | lyPackage.pkg")    |          |  |           |      |
| Info Information to disp                | lay to the         | administrator w                     | hen the package is                   | s deployed or unit | istalled |  |           |      |
|                                         |                    |                                     |                                      |                    |          |  |           |      |
|                                         |                    |                                     |                                      |                    |          |  | <br>      |      |
| Notes Notes to display                  | about the          | e package (e.g. v                   | who built it and whe                 | en it was built)   |          |  |           |      |
|                                         |                    |                                     |                                      |                    |          |  |           |      |
|                                         |                    |                                     |                                      |                    |          |  | $\otimes$ | e    |
|                                         |                    |                                     |                                      |                    |          |  | Cancel    | Save |

## 15. The upload is complete.

| Availability pending                                                                                                    | Refresh |
|----------------------------------------------------------------------------------------------------|---------|
| General Options Limitations                                                                                                    |         |
| play Name Display name for the package                                                                                                    |         |
| nstall_macOS_Ventura13.5.1.pkg                                                                                                    |         |
| tegory Category to add the package to                                                                                                    |         |
| nacOS Upgrades 🔹                                                                                                    |         |
| ename Filename of the package on the distribution point (e.g. "MyPackage.pkg")                                                                                                    |         |
| nstall_macOS_Ventura13.5.1.pkg                                                                                                    |         |
| <ul> <li>Information to display to the administrator when the package is deployed or uninstalled</li> </ul>                                                                                                    |         |
|                                                                                                    |         |
|                                                                                                    |         |
| Networks disalance benefities as a transfer with a collection in the first state in the second state of the second state of th |         |

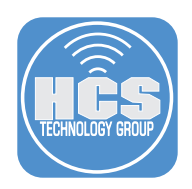

# Section 2: Creating Smart Computer Groups

#### What You'll Need

Learn what hardware, software, and information you'll need to complete the tutorials in this section.

#### Hardware and Software

Requirements for following along with this section:

- Administrative access to your Jamf Pro server.
- Completion of section one of this guide.

In this section we will create the following:

- A smart computer group to provide us with all Mac computers that can run macOS Ventura but are not running macOS Ventura 13.5.1
- A smart computer group to provide us with all Mac computers that have macOS Ventura 13.5.1 cached locally

We are creating these smart computer groups so we can use them for scoping our policies which will be covered in section 3 of this guide.

#### 1. If necessary, Log into your Jamf Pro Server

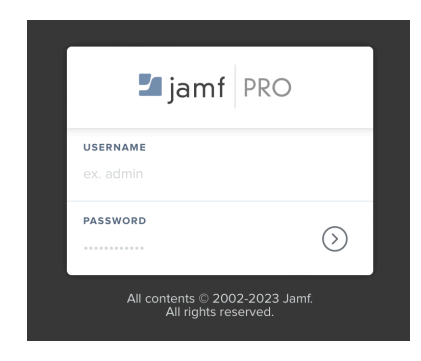

- 2. Click Computers
- 3. Click Smart Computer Groups.
- 4. Click New.

| 🞜 jamf   PRO                |                                                  | L 👂 🕸   |
|-----------------------------|--------------------------------------------------|---------|
| 2 Computers                 | Computers<br>Smart Computer Groups               |         |
| INVENTORY                   |                                                  | + New 4 |
| Search Inventory            | NAME                                             | COUNT   |
| Licensed Software           | All Managed Clients                              | 5       |
| CONTENT MANAGEMENT          | All Managed Servers                              | 0       |
| Configuration Profiles      | Last user itadmin                                | 0       |
| Restricted Software         | Macs Enrolled With Universal Deployment PreStage | 1       |
| Patch Management            | Macs Without Sublime Text                        | 0       |
| GROUPS                      |                                                  |         |
| 3 - C Smart Computer Groups |                                                  |         |

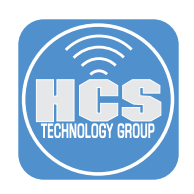

- 5. Perform the following:
  - A. Click Computer Group
  - B. Enter the Display Name: Macs Eligible for macOS Ventura Upgrade
  - C. Click Criteria

| А— | Computer Group Criteria Reports                                                                       | с   |
|----|----------------------------------------------------------------------------------------------------|-----|
|    | Display Name Display name for the smart computer group<br>Macs Eligible for macOS Ventura Upgrade     | — в |
|    | Send email notification on membership change<br>When group membership changes, send an email notific. |     |
|    | Site Site to add the smart computer group to           None                                           |     |

6. Click Add.

| Computers : Smart Cor<br>← New Smart ( | <sup>mputer Groups</sup><br>Computer Group |          |       |       |
|----------------------------------------|--------------------------------------------|----------|-------|-------|
| Computer Group                         | Criteria                                   |          |       |       |
| AND/OR                                 | CRITERIA                                   | OPERATOR | VALUE |       |
|                                        |                                            |          |       | + Add |

7. Locate Model Identifier, click Choose.

| Computer Group   | Criteria      |        |
|------------------|---------------|--------|
| Model            |               | Choose |
| Model Identifier |               | Choose |
| Number of Avai   | lable Updates | Choose |

- 8. Configure the following for the Criteria:
  - A. Operator: matches regex
  - B. Value: ^(Mac(1[3-9]|BookPro1[4-8]|BookAir([89]|10)|Pro[7-9]|Book\d{2,})|iMac(Pro\d+|(1[89]|[2-9]\d))|Macmini[89]),\d+\$ C. Click Add

| Computer Group | Criteria |                  |                 |                          |          |    |
|----------------|----------|------------------|-----------------|--------------------------|----------|----|
| AND/OR         |          | CRITERIA         | OPERATOR        | VALUE                    |          |    |
|                | •        | Model Identifier | matches regex 👻 | ^(Mac(1[3-9])BookPro1[4- | - Delete |    |
|                |          |                  | LA              | LB                       | + Add    | ۰C |

The regex was written by the very talented Bill Smith AKA Talking Moose. Here are links for macOS Ventura and macOS Sonoma: This guide will use the regex for macOS Ventura.

macOS Ventura Regex: https://gist.github.com/talkingmoose/3100dab934baa13a799ba29be62ca357 macOS Sonoma Regex: https://gist.github.com/talkingmoose/1b852e5d4fc8e76b4400ca2e4b3f3ad0

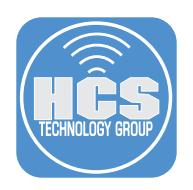

9. Locate Operating System Version, click Choose.

| Operating System         | Choose |
|--------------------------|--------|
| Operating System Version | Choose |

- 10. Configure the following for the Criteria as shown below:
  - A. And/Or: and
  - B. Operator: less than
  - C. Value: 13.5.1
  - D. Click Save

This will find all Mac computers that are compatible with macOS Ventura that are not running version 13.5.1.

|     | Computer Group | Criteria |                             |                 |                         |     |     |           |
|-----|----------------|----------|-----------------------------|-----------------|-------------------------|-----|-----|-----------|
|     | AND/OR         |          | CRITERIA                    | OPERATOR        | VALUE                   |     |     |           |
|     |                | •        | Model Identifier            | matches regex • | ^(Mac(1[3-9] BookPro1[/ |     | •   | Delete    |
|     | and 🔻          | •        | Operating System<br>Version | less than       | 13.5.1                  |     | •   | Delete    |
| A — |                |          |                             | Ьв              |                         | - c |     | + Add     |
|     |                |          |                             |                 |                         |     | Car | ncel Save |

- 11. Select the checkbox for Show in Jamf Pro Dashboard.
- 12. Click Smart Computer Groups.

| 12— | Computers : Smart C<br>← Macs Eligib | Computer Gr<br>lle for ma | cOS Ventura Upgrade                |    |
|-----|--------------------------------------|---------------------------|------------------------------------|----|
|     | Computer Group                       | Criteria                  | Reports Show in Jamf Pro Dashboard | 11 |

13. Click New.

| 🗖 jam     | f                                 |            |                                    | ম     | 2 <sup>2</sup> |    |
|-----------|-----------------------------------|------------|------------------------------------|-------|----------------|----|
| Computers | Devices                           | ل<br>Users | Computers<br>Smart Computer Groups |       |                |    |
|           |                                   |            |                                    |       | (+ N           | ew |
| 🔍 Sea     | arch Inventory<br>arch Volume Cor | ntent      | NAME                               | COUNT |                |    |

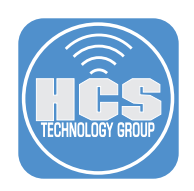

- 14. Perform the following:
  - A. Click Computer Group
  - B. Enter the Display Name: Macs with macOS Ventura Cached
  - C. Click Criteria

| A | puter Group Criteria C                                                                                                    |    |
|---|----------------------------------------------------------------------------------------------------|----|
| В | Name Display name for the smart computer group with macOS Ventura Cached                                                                                                    | •~ |
|   | and email notification on membership change<br>hen group membership changes, send an email notification to Jamf Pro users with email notifications enabled. An SMTP server must be set<br>Jamf Pro for this to work | up |
|   | e to add the smart computer group to                                                                                                    |    |

- 15. Click Add. The criteria used depend on whether you are using Method 1 or 2.
  - For Method 1, continue with Steps 16 to 17.
  - For Method 2, skip to Step 18.

| ← New Smart    | Computer Group |          |       |  |
|----------------|----------------|----------|-------|--|
| Computer Group | Criteria       |          |       |  |
| ND/OP          | CRITERIA       | OPERATOR | VALUE |  |

16. For Method 1, locate Application Title, click Choose.

| Computers : Smart C<br>← New Smart | imputer Groups<br>Computer Group |                        |
|------------------------------------|----------------------------------|------------------------|
| Computer Group                     | Criteria                         |                        |
| NEW CRITERIA                       |                                  | Show Advanced Criteria |
| Application Title                  |                                  | Choose                 |

- 17. Configure the following for the Criteria:
  - A. Operator: is
  - B. Value: Install macOS Ventura.app
  - C. Click Save

This will find all Mac computers that have the Install macOS Ventura application cached locally. NOTE: If using method 1, skip to step 20.

| Computer Group Criteria |                   |          |                        |             |
|-------------------------|-------------------|----------|------------------------|-------------|
| AND/OR                  | CRITERIA          | OPERATOR | VALUE                  |             |
| •                       | Application Title | is 💌     | Install macOS Ventura. | Delete      |
|                         |                   | Ĺ        | В                      | (+ Add      |
|                         |                   |          |                        | Cancel Save |

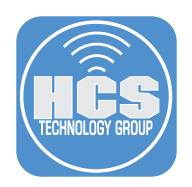

18. For Method 2, locate Cached Packages, click Choose.

| Computer Group | Criteria |        |
|----------------|----------|--------|
| Cached Packag  | es       | Choose |

- 19. Configure the following for the Criteria:
  - A. Operator: has
  - B. Value: Install\_macOS\_Ventura13.5.1.pkg C. Click Save

This will find all Mac computers that have the macOS Ventura13.5.1 installer package cached locally.

Note that for Method 2, whenever a new package is uploaded to Jamf Pro, you will need to change the criteria to the name of the newly uploaded package. This is not necessary for Method 1.

| Computer Group Criteria |                 |          |                     |                  |
|-------------------------|-----------------|----------|---------------------|------------------|
| AND/OR                  | CRITERIA        | OPERATOR | VALUE               |                  |
| •                       | Cached Packages | has •    | Install_macOS_Ventu | Delete     + Add |
|                         |                 |          | 2                   | Cancel Save      |

20. Select the checkbox for Show in Jamf Pro Dashboard.

| Computers : Smart | Computer Gi | <sub>roups</sub>      |                            |
|-------------------|-------------|-----------------------|----------------------------|
| ← Macs with       | macOS V     | <b>/entura Cached</b> |                            |
| Computer Group    | Criteria    | Reports               | Show in Jamf Pro Dashboard |

21. In the upper-left corner, click the Jamf Pro logo. This will bring us to the Dashboard where we will see the Smart Computer Groups we just created.

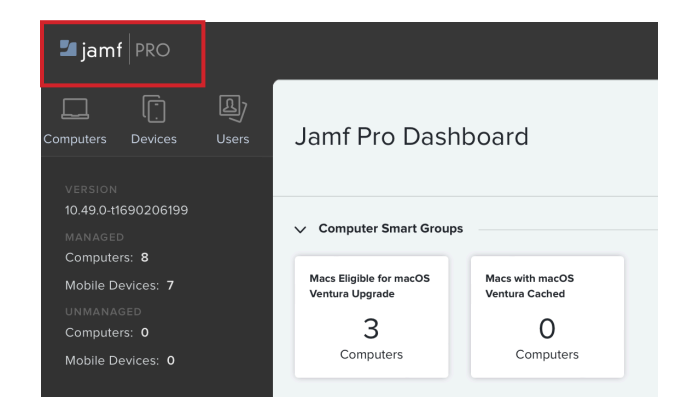

This completes this section.

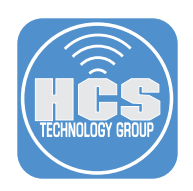

# Section 3: Creating Policies

#### What You'll Need

Learn what hardware, software, and information you'll need to complete the tutorials in this section.

#### Hardware and Software

Requirements for following along with this section:

- Administrative access to your Jamf Pro server.
- Completion of sections one and two of this guide.

In this section we will create the following:

- A policy that caches the macOS Ventura 13.5.1 installer to all eligible Mac computers
- A policy that installs erase-install, macOS Ventura 13.5.1, and sends a command to the erase-install script
- A policy that runs an inventory update when a Mac computers starts up

Caching the macOS installer on the client will speed up the time it takes for a Mac computer to run the upgrade, as the user will not have to wait for the 12 GB installer to be downloaded.

Note that as this is a Once-per-Computer policy, whenever a new macOS version is released, and (for Method 2) after you upload a new package to the policy, you will need to Flush the policy on all clients.

#### 1. If necessary, Log into your Jamf Pro Server

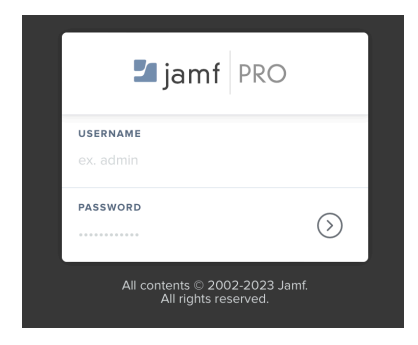

- 2. Click Computers.
- 3. Click Policies.
- 4. Click New.

| 2 — | Computers Devices Users                     | Computers<br>Policies                                 |                     |           | — 4 |
|-----|---------------------------------------------|-------------------------------------------------------|---------------------|-----------|-----|
|     |                                             | <ul> <li>Q Filter Pc</li> <li>1 - 47 of 47</li> </ul> |                     | + New 🗄 🗄 |     |
|     | Search Inventory                            | NAME                                                  | A FREQUENCY TRIGGER | SCOPE     |     |
|     | Licensed Software                           |                                                       |                     |           |     |
| 3 — | CONTENT MANAGEMENT                          |                                                       |                     |           |     |
| Č   | Configuration Profiles  Restricted Software |                                                       |                     |           |     |

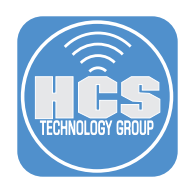

- 5. Perform the following in the General Payload:
  - A. Display Name: macOS Ventura Cached Installer
  - B. Category: This guide will use macOS Upgrades

  - C. Trigger: Recurring Check-in D. Execution Frequency: Once per computer
  - E. Automatically re-run policy on failure: Enabled
  - F. Retry Event: On next recurring check-in
  - G. Retry Attempts: 3

| Op                                                                                                    | otions Scope Self Service User Intera         | ction                                                                                                    |     |
|----------------------------------------------------------------------------------------------------|-----------------------------------------------|----------------------------------------------------------------------------------------------------|-----|
| [8]                                                                                                    | General >                                     | General                                                                                                    |     |
| ÷                                                                                                    | Packages<br>0 Packages                        | Display Name Display name for the policy macOS Ventura Cached Installer                                                                                                  | - A |
| (0)                                                                                                    | Software Updates<br>Not Configured            | C Enabled                                                                                                    |     |
|                                                                                                    | Scripts<br>0 Scripts                          | Site Site to add the policy to           None                                                                                                    |     |
| 台                                                                                                    | Printers<br>0 Printers                        |                                                                                                    | - R |
| 0                                                                                                    | Disk Encryption<br>Not Configured             | Trigger Event(s) to use to initiate the policy                                                                                                    | D   |
| <u> </u>                                                                                                    | Dock Items<br>0 Dock Items                    | Startup<br>When a computer starts up. A startup script that checks for policies must be configured in Jamf Pro for this to work                                          |     |
| 1                                                                                                    | Local Accounts<br>0 Accounts                  | Uthen a user logs in to a computer. A login event that checks for policies must be configured in Jamf Pro for this to work                                               |     |
|                                                                                                    | Management Accounts<br>Not Configured         | Network State Change<br>When a computer's network state changes (e.g., when the network connection changes, when the computer name changes, when the IP address changes) |     |
| 5                                                                                                    | Directory Bindings<br>0 Bindings              | Enrollment Complete                                                                                                    | - C |
|                                                                                                    | EFI Password<br>Not Configured                | Recurring Check in the recurring check in frequency configured in Jamf Pro                                                                                               |     |
| State of the second second sec | Restart Options<br>Not Configured             | Custom At a custom event                                                                                                    |     |
| X                                                                                                    | Maintenance<br>Not Configured                 | Once per computer                                                                                                    | -D  |
| 0                                                                                                    | Files and Processes<br>Not Configured         | Vutomatically re-run policy on failure  Retry Event Event to use to re-run the onliny                                                                                    | ΞE  |
| fi.                                                                                                    | Microsoft Device Compliance<br>Not Configured | On next recurring check-in                                                                                                    | - F |
|                                                                                                    |                                               | Retry Attempts                                                                                                    | - G |
|                                                                                                    |                                               |                                                                                                    |     |

Steps 6-10 are required for Method 2. For Method 1, skip to step 11.

- 6. Click the Packages payload.
- 7. Click Configure.

|     | Packages<br>O Packages                | > |
|-----|---------------------------------------|---|
| (0) | Software Updates<br>Not Configured    |   |
| 2   | Scripts<br>0 Scripts                  |   |
| đ   | Printers<br>0 Printers                |   |
| Ô   | Disk Encryption<br>Not Configured     |   |
| ,   | Dock Items<br>0 Dock Items            |   |
| 1   | Local Accounts<br>0 Accounts          |   |
|     | Management Accounts<br>Not Configured |   |
| 6   | Directory Bindings<br>0 Bindings      |   |
|     | EFI Password<br>Not Configured        |   |

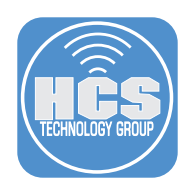

## 8. Locate Install\_macOS\_Ventura13.5.1.pkg.

## 9. Click Add.

| GoogleChrome-110.0.5481.177.pkg | Universal Mac Deployment | Add |
|---------------------------------|--------------------------|-----|
| Install_macOS_Ventura13.5.1.pkg | macOS Upgrades           | Add |
| Install macOS Ventura13.5 pkg   | macOS Upgrades           | Add |

## 10. Configure the following:

A. Packages: Select the distribution point the works best for you. This guide will use the default. B. Action: Select Cache from the menu.

|    | Packages                                                              |     |
|----|-----------------------------------------------------------------------|-----|
|    | Distribution Point Distribution point to download the packape(s) from | — A |
|    | Install_macOS_Ventura13.5.1.pkg                                       |     |
| в— | Cache                                                                 |     |

Steps 11-13 are required for Method 1. For Method 2, skip to step 14.

- 11. Click the Files and Processes payload.
- 12. Click Configure.

|    | Local Accounts<br>0 Accounts                  |                                                                                                    |
|----|-----------------------------------------------|----------------------------------------------------------------------------------------------------|
|    | Management Accounts<br>Not Configured         |                                                                                                    |
|    | Directory Bindings<br>0 Bindings              | Configure Files and Processes                                                                                       |
|    | EFI Password<br>Not Configured                | Use this section to search for and log specific files and processes.<br>Also use this section to execute a command. |
|    | Restart Options<br>Not Configured             | Configure                                                                                                    |
|    | X Maintenance<br>Configured                   |                                                                                                    |
| 11 | Q Files and Processes<br>Not Configured > >   |                                                                                                    |
|    | Microsoft Device Compliance<br>Not Configured |                                                                                                    |
|    |                                               |                                                                                                    |

13. Enter the following into the Execute Command field:

/Library/Management/erase-install/erase-install.sh --os=13 --update

|                  | EFI Password<br>Not Configured                | Search For File Using Spotlight<br>File to search for. This field is not case-sensitive and returns partial matches                              |               |      |   |
|------------------|-----------------------------------------------|----------------------------------------------------------------------------------------------------|---------------|------|---|
| Safe Contraction | Restart Options<br>Not Configured             | Search For Process<br>Name of the process. This field is case-sensitive and returns partial matches                                              |               |      |   |
| ×                | Maintenance<br>Configured                     |                                                                                                    |               |      |   |
| Q                | Files and Processes<br>Configured             | This works with exact matches only      Forcute Command                                                                                          |               |      |   |
| <b>6</b> -       | Microsoft Device Compliance<br>Not Configured | Command to execute on computers. This command is executed as the "tool-user<br>/Library/Management/erase-install/erase-install.sh -os=13 -update |               |      | ] |
|                  |                                               |                                                                                                    | (X)<br>Cancel | Save |   |

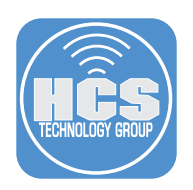

- 14. Click the Maintenance Payload.
- 15. Click Configure.

|     | Disk Encryption<br>Not Configured     |                                                                                |
|-----|---------------------------------------|--------------------------------------------------------------------------------|
|     | Dock Items O Dock Items               | Configure Maintonance                                                          |
|     | Local Accounts<br>0 Accounts          | Use this section to update inventory, reset computer names, install all cached |
|     | Management Accounts<br>Not Configured | Configure 15                                                                   |
|     | Directory Bindings<br>O Bindings      |                                                                                |
|     | EFI Password<br>Not Configured        |                                                                                |
| _   | Restart Options<br>Not Configured     |                                                                                |
| 14[ | X Maintenance >                       |                                                                                |

16. Make sure Update Inventory is selected. This will force an inventory update once the macOS installer is cached.

| Mai | ntenance                                                                                                    |
|-----|----------------------------------------------------------------------------------------------------|
| ~   | Update Inventory<br>Force computers to submit updated inventory information to Jamf Pro                                                         |
|     | Reset Computer Names<br>Change the computer name on computers to match the computer name in Jamf Pro                                            |
|     | Install Cached Packages<br>Install packages cached by Jamf Pro                                                                                  |
|     | Fix Disk Permissions (Not compatible with macOS v10.12 or later)                                                                                |
|     | Fix ByHost Files                                                                                                    |
|     | Flush System Caches<br>Flush caches from /Library/Caches/ and /System/Library/Caches/, except for any com.apple.LaunchServices caches           |
|     | Flush User Caches<br>Flush caches from "/Library/Caches/, "/,jpi_cache/, and "/Library/Preferences/Microsoft/Office version #/Office Font Cache |
|     | Enabling this may cause problems with system fonts displaying unless a restart option is configured.                                            |
|     | Verify Startup Disk                                                                                                    |

- 17. Click Scope and configure the following:
  - A. Click Targets
  - B. Target Computers: Specific Computers
  - C. Click Add

|    | Options Scope Self Service User Interaction                                 |                                                                     |             |
|----|-----------------------------------------------------------------------------|---------------------------------------------------------------------|-------------|
| A— | Targets                                                                     | Limitations Exclusions                                              |             |
| в— | Target Computers<br>Computers to deploy the policy to<br>Specific Computers | Target Users Users to deploy the policy to     Specific Users     V |             |
|    | Selected Deployment Targets                                                 | (+ Add                                                              | <b>]</b> _c |
|    | TARGET                                                                      | ТҮРЕ                                                                |             |
|    | No Targets                                                                  |                                                                     |             |

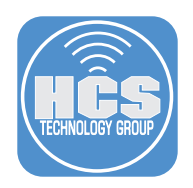

- 18. Select Computer Groups and configure the following:A. In the search field enter Macs Eligible.B. Click Add for Macs Eligible for macOS Ventura Upgrade.
  - C. Click Done.
  - D. Click Save.

| Α— | Add Deployment Targets        |                 |       |             |           |             |     |  |
|----|-------------------------------|-----------------|-------|-------------|-----------|-------------|-----|--|
|    | Computers                     | Computer Groups | Users | User Groups | Buildings | Departments |     |  |
|    | Q Macs Eligible 1 - 1 of 1    | 1               |       |             |           |             |     |  |
|    |                               |                 |       |             |           |             |     |  |
|    | GROUP NAME                    |                 |       |             |           |             |     |  |
|    | Macs Eligible for macOS Ventu | ira Upgrade     |       |             |           | Add         | — В |  |

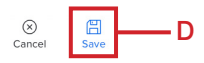

19. Click Policies.

# 20. Click New.

| Computers Devices                                                       | Computers<br>Users Policies |                                |           | — 20 |
|-------------------------------------------------------------------------|-----------------------------|--------------------------------|-----------|------|
| INVENTORY                                                               | ✓ Q Filter Pc 1-43          | 7 of 47                        | + New 📰 🔠 |      |
| Search Inventory                                                        | NAME                        | <pre>^ FREQUENCY TRIGGER</pre> | SCOPE     |      |
| Q Licensed Software                                                     |                             |                                |           |      |
| 19 Policies                                                             |                             |                                |           |      |
| <ul> <li>Configuration Profiles</li> <li>Restricted Software</li> </ul> |                             |                                |           |      |

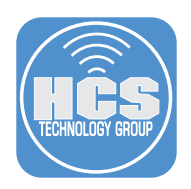

- 21. Perform the following in the General Payload: A. Display Name: macOS Ventura Upgrade

  - B. Category: This guide will use macOS Upgrades C. Trigger: Recurring Check-in D. Execution Frequency: Once per computer

|    | . General                              | General                                                                                                    |     |
|----|----------------------------------------|----------------------------------------------------------------------------------------------------|-----|
|    | Packages<br>0 Packages                 | Display Name Display name for the policy<br>macOS Ventura Upgrade                                                                                                    | — А |
|    | ( Software Updates<br>Not Configured   | Z Enabled                                                                                                    |     |
|    | Scripts<br>0 Scripts                   | Site 5 the to ddd the policy to None                                                                                                    |     |
| в— | Printers<br>0 Printers                 | Category Category to add the policy to                                                                                                    |     |
| _  | Disk Encryption<br>Not Configured      | Trigger Event() to use to initiate the policy                                                                                                    |     |
|    | Dock Items                             | Startup<br>When a computer startu up A startup script that checks for policies must be configured in Jamí Pro for this to work                                           |     |
|    | Local Accounts<br>0 Accounts           | Login When a user logs in to a computer. A login event that checks for policies must be configured in Jamf Pro for this to work                                          |     |
|    | Management Accounts<br>Not Configured  | Network State Change<br>When a computer's network state changes (e.g., when the network connection changes, when the computer name changes, when the IP address changes) |     |
| _  | Directory Bindings<br>0 Bindings       | Enrollment Complete<br>Immediately after a computer completes the enrollment process                                                                                     |     |
| с— | EFI Password<br>Not Configured         | Recurring Checklin  A the recurring checklin frequency configured in Jamf Pro                                                                                            |     |
|    | Restart Options<br>Not Configured      | Custom A a custom event Execution Frequency Frequency at which 1 on the policy                                                                                           |     |
|    | X Maintenance<br>Not Configured        | Once per computer                                                                                                    | — D |
|    | Files and Processes     Not Configured | Automatically re-run policy on failure                                                                                                    |     |

- 22. Click the Packages payload.
- 23. Click Configure.

| 22 | Ş        | Packages<br>0 Packages                | > |
|----|----------|---------------------------------------|---|
|    | (0)      | Software Updates<br>Not Configured    |   |
|    | <b>N</b> | Scripts<br>O Scripts                  |   |
|    | Ē        | Printers<br>0 Printers                |   |
|    | Ó        | Disk Encryption<br>Not Configured     |   |
|    | -        | Dock Items<br>0 Dock Items            |   |
|    | 1        | Local Accounts<br>0 Accounts          |   |
|    |          | Management Accounts<br>Not Configured |   |
|    | 8        | Directory Bindings<br>0 Bindings      |   |
|    |          | EFI Password<br>Not Configured        |   |

24. Locate erase-install-30.2.pkg.

#### 25. Click Add.

| erase-install-30.2.pkg macOS Upgrades | erase-install-30.2.pkg macOS Upgrades | Add |
|---------------------------------------|---------------------------------------|-----|
|---------------------------------------|---------------------------------------|-----|

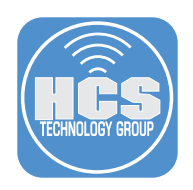

#### 26. Configure the following:

- A. Packages: Select the distribution point the works best for you. This guide will use the default.
- B. Action: Select Install from the menu.
- C. Click Add (+).

|    | Packages Distribution Point Distribution point to desvice the extrage(s) from |       |
|----|-------------------------------------------------------------------------------|-------|
|    | erase-install-30.2.pkg                                                        | × ± C |
| В— | Install •                                                                     |       |

The following steps 27- 30 apply only to Method 2. For Method 1, skip to step 31.

27. Locate Install\_macOS\_Ventura13.5.1.pkg.

## 28. Click Add.

| GoogleChrome-110.0.5481.177.pkg | Universal Mac Deployment | Add |
|---------------------------------|--------------------------|-----|
| Install_macOS_Ventura13.5.1.pkg | macOS Upgrades           | Add |
| Install_macOS_Ventura13.5.pkg   | macOS Upgrades           | Add |

### 29. From the menu, Action, select Install Cached.

| erase-install-30.2.pkg             |  |
|------------------------------------|--|
| Action Action to take on computers |  |
| Install_macOS_Ventura13.5.1.pkg    |  |
| Action Action to take on computers |  |

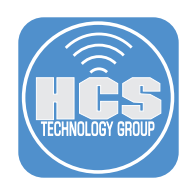

- 30. Confirm the following to match the graphic below:
  - A. Packages: Select the distribution point the works best for you. This guide will use the default.
  - B. erase-install-30.2.pkg: Action: Install.
  - C. Install\_macOS\_Ventura13.5.1.pkg: Action: Install Cached.

|     | Packages                                                                                                    |     |
|-----|----------------------------------------------------------------------------------------------------|-----|
| A - | Distribution Point Distribution point to download the package(s) from<br>Each computer's default distribution point |     |
| в-  | erase-install-30.2.pkg Action Action to take on computers Install                                                   | × + |
| с-  | Install_macOS_Ventura13.5.1.pkg Action Action to take on computers Install Cached                                   | × + |

- 31. Click the Files and Processes payload.
- 32. Click Configure.

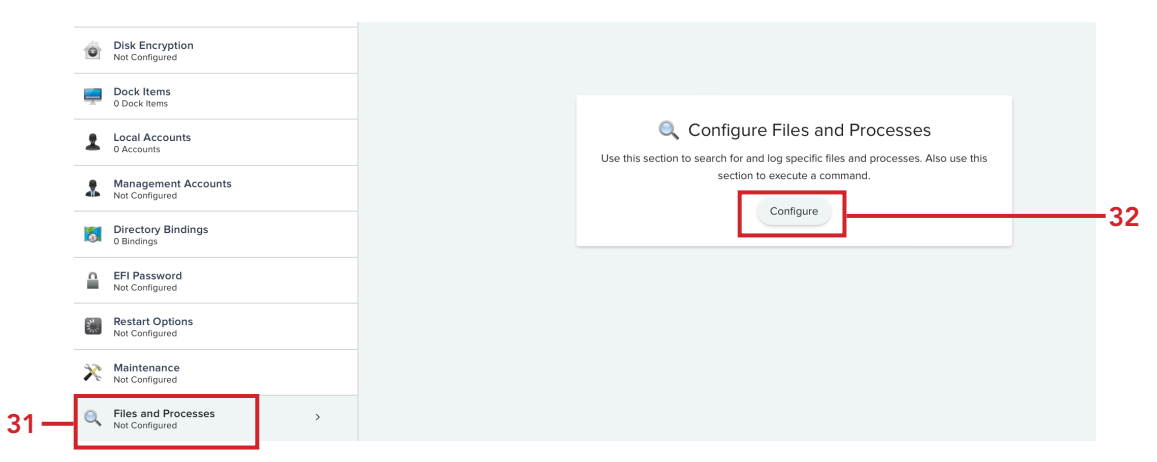

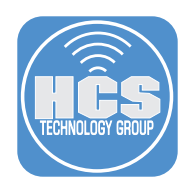

33. In the Execute Command field, enter the following: /Library/Management/erase-install/erase-install.sh --os=13 --reinstall --check-power --no-timeout

| ¥                   | 2 Packages                            | Files and Processes                                                                                                    | × |
|---------------------|---------------------------------------|----------------------------------------------------------------------------------------------------|---|
| (0)                 | Software Updates<br>Not Configured    | Search For File By Path Full path to the file                                                                                        |   |
| λ.                  | Scripts<br>0 Scripts                  | Delete file if found                                                                                                    |   |
| ÷                   | Printers<br>0 Printers                | Search For File By Filename Name of the file, including the file extension. This field is case-sensitive and returns partial matches |   |
| Ó                   | Disk Encryption<br>Not Configured     | Update "locate" database                                                                                                    |   |
| <b>.</b>            | Dock Items<br>0 Dock Items            | Search For File Using Spotlight File to search for. This field is not case-sensitive and returns partial matches                     |   |
| 1                   | Local Accounts<br>0 Accounts          | Search For Process Name of the process. This field is case-sensitive and returns partial matches                                     |   |
|                     | Management Accounts<br>Not Configured | Kill process if found                                                                                                    |   |
| 0                   | Directory Bindings<br>0 Bindings      | This works with exact matches only  Execute Command Command to execute on computers. This command is executed as the "root" user     | _ |
|                     | EFI Password<br>Not Configured        | /Library/Management/erase-install/erase-install.sh -os=13reinstallcheck-powerno-timeout                                              |   |
| State of the second | Restart Options                       |                                                                                                    |   |

Breakdown what this command is doing: /Library/Management/erase-install/erase-install.sh (This is where the erase-install script is located and will be called from)

/Library/Management/erase-install/erase-install.sh --os=13 --reinstall --check-power --no-timeout

--os=13 This tells erase-install what major version of macOS to use
 --reinstall This tells erase-install to reinstall the macOS without erasing the hard drive
 --check-power This tells erase-install to make sure a power cable is plugged in
 --no-timeout This tells erase-install not to timeout after 1 hour and will extend timeout for one day.
 Helpful if your network is very slow

There are many different options you can provide in this command. It really depends on your needs. The above command is suitable for most upgrades. Check the addendum section of this guide for a listing of all the options.

NOTE: Mac computers with Apple Silicon require a user that is a volume owner and will prompt that user for their credentials before running the macOS Ventura upgrade. There is a new feature in eraseinstall version 30 or later that will allow you to provide a set of user credentials to run the upgrade without being prompted. Please note the password is sent in PLAIN TEXT which is very insecure. Use this at your own risk. The user credentials must be the same on all Macs that run it, for example, local admin credentials for an admin user that logged into the Mac at least once. The credentials must be base64 encoded which can be done using the Terminal.app. See the example below:

```
Example:
printf "%s:%s" "userhcs" "pass1234" | iconv -t ISO-8859-1 | base64 -i -
```

This is the output of the above command. It combines the user name and password in base64. dxnlcmhjczpwyxnzMTIzNA==

This is what you would need to enter in the Execute Command field in Jamf Pro.

/Library/Management/erase-install/erase-install.sh --os=13 --reinstall --check-power --no-timeout --very-insecure-mode --credentials dXNlcmhjczpwYXNzMTIzNA==

For more on this, read the release notes for version 30 here: https://github.com/grahampugh/erase-install/releases/tag/v30.0

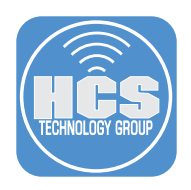

- 34. Click Scope and configure the following:
  - A. Click Targets
  - B. Target Computers: Specific Computers C. Click Add

|    | Options                                           | Scope Self Service User Interaction   |   |                                                                   |            |       |
|----|---------------------------------------------------|---------------------------------------|---|-------------------------------------------------------------------|------------|-------|
| A— |                                                   | Targets                               |   | Limitations                                                       | Exclusions |       |
| в— | Target Compute<br>Computers to de<br>Specific Con | ers<br>eploy the policy to<br>mputers | × | Target Users<br>Users to deploy the policy to<br>Specific Users • |            |       |
|    | Selected De                                       | eployment Targets                     |   | туре                                                              | (+)        | Add C |
|    | No Targets                                        |                                       |   |                                                                   |            |       |

- 35. Select Computer Groups and configure the following:
  - A. In the search field enter cached.
  - B. Click Add for Macs with macOS Ventura Cached
  - C. Click Done.
  - D. Click User Interaction.

| Options Scope Self Se | vice User Interaction | )       |             |           |             |
|-----------------------|-----------------------|---------|-------------|-----------|-------------|
| Tar                   | gets                  | Limitat | ions        | E>        | clusions    |
|                       |                       |         |             |           |             |
|                       |                       |         |             |           |             |
| Add Deployment Targ   | gets                  |         |             |           | Done        |
| Computers             | Computer Groups       | Users   | User Groups | Buildings | Departments |
| Q cached 1-1 of 1     |                       |         |             |           |             |
|                       |                       |         |             |           |             |
| GROUP NAME            |                       |         |             |           |             |
|                       |                       |         |             |           |             |

(X) Cance

۰D

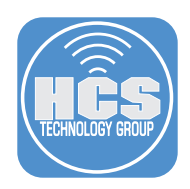

- 36. Configure the following:
  - A. Start Message:

A macOS upgrade is required for your computer. Please select a time that is convenient for you from the menu below. You will have 1 week to complete this upgrade before it will be forced.

- B. Deferral Type: Duration C. Enter 7 for Days.
- D. Click Save.

|                    | ope Self Service User Interaction                                                                                                    |
|--------------------|----------------------------------------------------------------------------------------------------|
| Start Message Me   | sage to display before the policy runs                                                                                                    |
| A macOS upgrac     | e is required for your computer. Please select a time that is convenient for you from the menu below. You will have 1 week to complete this upgrade before it will be forced. |
| Deferral Type Allo | user deferral and configure deferral type. A deferral limit must be specified for this to work                                                                                |
| 7 Da               | arm or of days after the user was first prompted by the policy at which the policy runs and deferrals are prohibited.                                                         |
| omplete Message    | Message to display when the policy is complete                                                                                                    |
|                    |                                                                                                    |
|                    | Aessage to display before computers restart                                                                                                    |
| Restart Message    |                                                                                                    |

- 37. We need to make sure the Jamf Pro server is configured to make a launch daemon that executes on a computer at startup. This is required to run policies that trigger at startup. On the top-right corner, click Settings (🐯).
- 38. Click Computer management.
- 39. Click Check-in.

|       | 🖆 jamf   PRO                                                                               |                                                                                         |                                                                                  | L 🖗 🚳                                                                                             |    |
|-------|--------------------------------------------------------------------------------------------|-----------------------------------------------------------------------------------------|----------------------------------------------------------------------------------|---------------------------------------------------------------------------------------------------|----|
|       | Computers Devices Users                                                                    | Settings                                                                                |                                                                                  |                                                                                                   |    |
|       | VERSION<br>10.45.0-1678116779<br>MANAGED<br>Computers: 5<br>Mobile Devices: 1<br>UNMANAGED | Search All System Global JamfApps SelfService Service Service                           | er Network Computer management Device manager                                    | ment User management Information                                                                  | 38 |
|       | Computers: 1<br>Mobile Devices: 0                                                          | Patch management Add external patch sources and set number of times to retry deployment | Inventory collection Configure inventory information to collect for computers    | Select the attributes to display in a simple computer search                                      |    |
| 39 —— |                                                                                            | Check-in<br>Set check-in frequency, startup options, and login<br>events on computers   | Security Set communication requirements and pre-approve access for computers     | Extension attributes<br>Create custom inventory attributes to collect<br>additional computer data |    |
|       | € Collapse Menu                                                                            | Removable MAC addresses Add MAC addresses to ignore when identifying computers          | App updates Configure automatic updates for volume purchased apps, force updates |                                                                                                   |    |

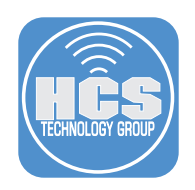

- 40. Configure the following:
  - A. Create startup script: Enabled
  - B. Check for policies triggered by startup: Enabled
  - C. Click Save.

| Cneck-In Frequency                                                                                                    |
|----------------------------------------------------------------------------------------------------|
| Recurring Check-In Frequency Frequency at which computers check in with Jamf Pro for available policies                                                                                                    |
| Every 5 minutes                                                                                                    |
| Allow Network State Change Triggers<br>Check for policies with a 'Network State Change' trigger when a network change occurs, such as a network connection change, a computer name change, or an IP address change. |
| Startup Script                                                                                                    |
| <br>Create startup script Create a launch daemon that executes on computers at startup                                                                                                    |
| Log Computer Usage information at startup Log the date/time of startup                                                                                                    |
| Check for policies triggered by startup Ensure that computers check for policies triggered by startup                                                                                                    |
| Ensure SSH is enabled Enable SSH (Remote Login) on computers that have it disabled                                                                                                    |
| Login Events                                                                                                    |
| Create login events Create events that trigger each time a user logs in                                                                                                    |
| Log Computer Usage information at login Log the username and date/time at login                                                                                                    |
|                                                                                                    |

- 41. Click Computers.
- 42. Click Policies.
- 43. Click New.

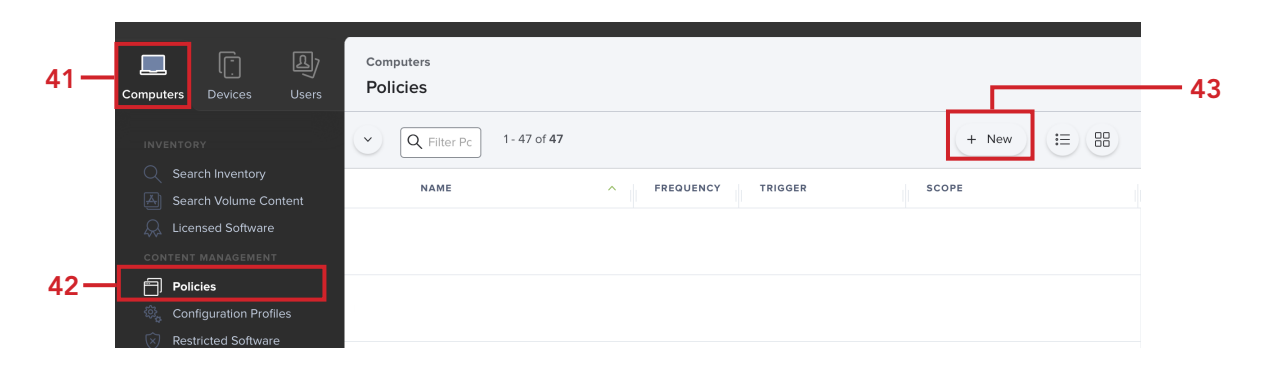

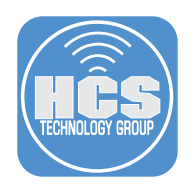

- 44. Configure the following in the General payload:
  - A. Display Name: Update Mac Inventory on Startup
  - B. Category: Select one of your choosing. This guide will use macOS Upgrades.
  - C. Trigger: Startup
  - E. Execution Frequency: Ongoing

NOTE: We are creating this policy because Jamf Pro would never know when erase-install is finished as it reboots the Mac and never runs an inventory update. This will ensure an inventory update is ran once the Mac computer is rebooted. This is required to remove the Mac computers that have successfully upgraded from the smart computer groups we created in section 2 of this guide.

|     | General                                                                                                    |   |
|-----|----------------------------------------------------------------------------------------------------|---|
|     | Display Name Display name for the policy                                                                                                    |   |
|     | Update Mac Inventory on Startup                                                                                                    | Α |
|     | C Enabled                                                                                                    |   |
|     | Site Site to add the policy to                                                                                                    |   |
|     | None •                                                                                                    |   |
| в — | Category Category to add the policy to<br>macOS Upgrades                                                                                                    |   |
|     | Trigger Event(s) to use to initiate the policy                                                                                                    |   |
| c — | Startup<br>When a computer starts up. A startup script that checks for policies must be configured in Jamf Pro for this to work                                          |   |
|     | Login<br>When a user logs in to a computer. A login event that checks for policies must be configured in Jamf Pro for this to work                                       |   |
|     | Network State Change<br>When a computer's network state changes (e.g., when the network connection changes, when the computer name changes, when the IP address changes) |   |
|     | Enrollment Complete<br>Immediately after a computer completes the enrollment process                                                                                     |   |
|     | At the recurring check-in frequency configured in Jamf Pro                                                                                                    |   |
|     | Custom<br>At a custom event                                                                                                    |   |
|     | Execution Frequency Erequency at which to run the policy                                                                                                    |   |
| D—  | Ongoing •                                                                                                    |   |

- 45. Click the Maintenance payload
- 46. Click Configure.

|    | Disk Encryption<br>Not Configured     |                                                                                                    |  |
|----|---------------------------------------|----------------------------------------------------------------------------------------------------|--|
|    | Dock Items O Dock Items               |                                                                                                    |  |
|    | Local Accounts                        | 🔀 Configure Maintenance                                                                                                    |  |
|    | Management Accounts<br>Not Configured | Use this section to update inventory, reset computer names, install all cached<br>packages, and run common maintenance tasks. |  |
|    | Directory Bindings<br>0 Bindings      | Configure                                                                                                    |  |
|    | EFI Password<br>Not Configured        |                                                                                                    |  |
|    | Restart Options<br>Not Configured     |                                                                                                    |  |
| 5— | X Maintenance >                       |                                                                                                    |  |

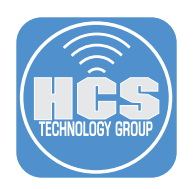

47. Confirm the checkbox for Update Inventory is selected

| Maintenance                                                                                                    |
|----------------------------------------------------------------------------------------------------|
| Update Inventory<br>Force computers to submit updated inventory information to Jamf Pro                                                         |
| Change the computer name on computers to match the computer name in Jamf Pro                                                                    |
| Install Cached Packages<br>Install packages cached by Jamf Pro                                                                                  |
| Fix Disk Permissions (Not compatible with macOS v10.12 or later)                                                                                |
| Fix ByHost Files                                                                                                    |
| Flush System Caches<br>Flush caches from /Library/Caches/ and /System/Library/Caches/, except for any com.apple.LaunchServices caches           |
| Flush User Caches<br>Flush caches from "/Library/Caches/, "/.jpi_cache/, and "/Library/Preferences/Microsoft/Office version #/Office Font Cache |
| Enabling this may cause problems with system fonts displaying unless a restart option is configured.                                            |
| Verify Startup Disk                                                                                                    |

# 48. Click Scope and configure the following:

- A. Select TargetsB. Target Computers: All Computers
- C. Click Save
- D. Click Policies

NOTE: This guide is selecting All Computers for simplicity. If you don't want to run an inventory update each time a Mac computer starts up, then scope to your needs.

| Options Scope Self Service Use                                         | Interaction                                                               |            |
|------------------------------------------------------------------------|---------------------------------------------------------------------------|------------|
| Targets                                                                | Limitations                                                               | Exclusions |
| Target Computers<br>Computers to deploy the policy to<br>All Computers | Target Users       Users to deploy the policy to           Specific Users |            |
| elected Deployment Targets                                             |                                                                           | + Add      |
| IRGET                                                                  | ТҮРЕ                                                                      |            |
| o Targets                                                              |                                                                           |            |

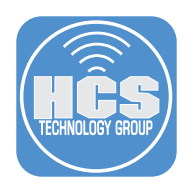

49. Confirm that you see all three policies that we created with the correct triggers and scope.

| Computers<br>← Policies |                                 |                   |          |                                         |      |  |  |
|-------------------------|---------------------------------|-------------------|----------|-----------------------------------------|------|--|--|
| •                       | macOS Upgrades                  |                   |          |                                         |      |  |  |
| $\bigcirc$              | macOS Ventura Cached Installer  | Once per computer | Check-in | Macs Eligible for macOS Ventura Upgrade | None |  |  |
| >                       | macOS Ventura Upgrade           | Once per computer | Check-in | Macs with macOS Ventura Cached          | None |  |  |
| $\bigcirc$              | Update Mac Inventory on Startup | Ongoing           | Startup  | All computers                           | None |  |  |

This completes this section.

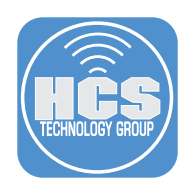

# Section 4: Upgrade to macOS Ventura

#### What You'll Need

Learn what hardware, software, and information you'll need to complete the tutorials in this section.

#### Hardware and Software

Requirements for following along with this section:

A Mac computer enrolled in your Jamf Pro server that is NOT running macOS Ventura 13.5.1
Administrative access to your Jamf Pro server.

In this section we will upgrade a Mac computer to macOS Ventura 13.5.1.

Please use a NON production Mac computer when testing the steps in this guide. Depending on your network speed, it can take up to 45 minutes to cache the macOS Ventura installer to your local Mac. You cannot follow the steps in this section until the macOS Ventura installer is cached to your local Mac. To find out if your Mac computer has macOS Ventura cached, log into your Jamf Pro server and look at the Macs with macOS Ventura Cached smart computer group on the dashboard. If your Mac computer shows up in the list, you are good to proceed with the steps in this section.

| Jamf Pro Dashboard                                                              |           |  |  |  |  |
|---------------------------------------------------------------------------------|-----------|--|--|--|--|
| ✓ Computer Smart Groups                                                         |           |  |  |  |  |
| Macs Eligible for macOS<br>Ventura Upgrade<br>Macs with macOS<br>Ventura Cached |           |  |  |  |  |
| 5                                                                               | 1         |  |  |  |  |
| Computers                                                                       | Computers |  |  |  |  |
|                                                                                 |           |  |  |  |  |

- 1. Log into a non production Mac computer that is enrolled in jamf and NOT running macOS Ventura 13.5.1
- 2. You will be presented with the screen below the next time your Mac computer checks in with your Jamf Pro server. You will only see this message if your Mac computer has the macOS installer cached locally.

|                                                                | Management A                                                        | Action                                                                                       |
|----------------------------------------------------------------|---------------------------------------------------------------------|----------------------------------------------------------------------------------------------|
|                                                                |                                                                     |                                                                                              |
| A macOS upg<br>Please select<br>from the menu<br>complete this | rade is require<br>a time that is<br>u below. You w<br>upgrade befo | ed for your computer.<br>convenient for you<br>vill have 1 week to<br>ore it will be forced. |
|                                                                |                                                                     |                                                                                              |
| Start now                                                      |                                                                     |                                                                                              |
|                                                                |                                                                     | Submit                                                                                       |

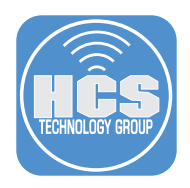

3. You have a few options in the menu. You can defer this policy from running, up to 7 days (1 Week). After the 7th day, it will be a forced upgrade. Select Start now and click Submit

| Management Action                                                                                                    |                             |
|----------------------------------------------------------------------------------------------------|-----------------------------|
| A macOS upgrade is required for your com<br>Please select a time that is convenient for<br>from the menu below. You will have 1 week<br>complete this upgrade before it will be forc | puter.<br>you<br>to<br>ced. |
| ✓ Start now                                                                                                    |                             |
| 1 hour                                                                                                    |                             |
| 2 hours                                                                                                    |                             |
| 4 hours                                                                                                    |                             |
| 1 day                                                                                                    |                             |
| 1 week                                                                                                    |                             |

4. If you're using a Mac computer with Apple Silicon, you will be presented with the screen below. Enter your password and click Continue.

NOTE: If you're running a Mac Computer with an Intel processor, you will not see this message. You can pass credentials in base64 format to avoid seeing this message on Macs with Apple Silicon. The password is sent in clear text so be careful when using this method. See section 3 step 22 of this guide for more details on passing in the credentials.

| Upgrading macOS                                                                                                    |   |
|----------------------------------------------------------------------------------------------------|---|
| Upgrading macOS requires authentication using local<br>account credentials.<br>Please enter your account name and password to start th<br>upgrade process. | e |
| Username keith                                                                                                    |   |
| Password ••••                                                                                                    |   |
| Cancel Continu                                                                                                    | e |

5. The upgrade process will take over the entire screen. It can take 30 minutes or more to complete depending on your network speed.

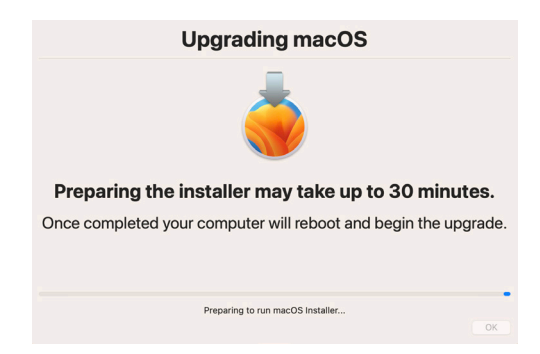

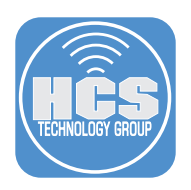

- 6. A progress bar will show the percentage completed. Once done, your Mac computer will reboot and continue processing the upgrade.
- 7. Once the computer has returned to the login window, log in.

| Upgrading macOS                                                 |  |
|-----------------------------------------------------------------|--|
| <u>.</u>                                                        |  |
| Preparing the installer may take up to 30 minutes.              |  |
| Once completed your computer will reboot and begin the upgrade. |  |
|                                                                 |  |
| -                                                               |  |
| Preparing macOS Installer (2%)                                  |  |

- 8. Log into your Mac Computer.
- 9. Click the Apple menu ( ) in the top-left corner, select About This Mac.

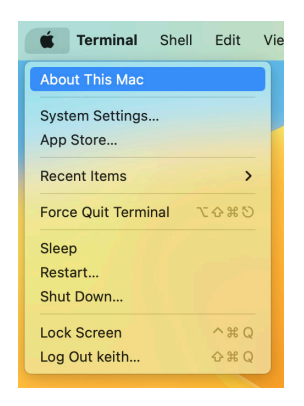

10. Confirm your Mac computer is running macOS Ventura 13.5.1

| • • •            |                        |
|------------------|------------------------|
| MacB             | ook Air                |
| Chip             | Apple M2               |
| Memory           | 24 GB                  |
| Serial number    | Q42:                   |
| macOS            | Ventura 13.5.1         |
| Mor              | e Info                 |
| <u>Regulator</u> | / <u>Certification</u> |
| ™ and © 1983     | I-2023 Apple Inc.      |
| All Right        | s Reserved.            |

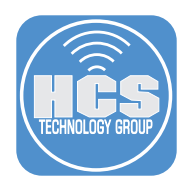

11. Log into your Jamf Pro server. Confirm your Mac computer no longer shows up in the smart computer groups we created in section 2 of this guide. The pictures below show the smart computer groups before and after the macOS Ventura Upgrade.

| Jamf Pro Dashboard                              |                                   | Jamf Pro Dash                                   | board                             |
|-------------------------------------------------|-----------------------------------|-------------------------------------------------|-----------------------------------|
| ✓ Computer Smart Groups                         |                                   | ✓ Computer Smart Groups                         |                                   |
| Macs Eligible for macOS<br>Ventura Upgrade<br>5 | Macs with macOS<br>Ventura Cached | Macs Eligible for macOS<br>Ventura Upgrade<br>4 | Macs with macOS<br>Ventura Cached |
| Computers                                       | Computers                         | Computers                                       | Computers                         |

This completes the guide.

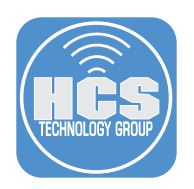

# Addendum

#### **Install Locations**

- erase-install is located in: /Library/Management/erase-install
- mist-cli is located at: /usr/local/bin/mist
- swiftDialog is located in: /usr/local/bin/dialog and /Library/Application\Support/Dialog/Dialog.app

#### erase-install Log Location

The erase-install log file is located in: /Library/Management/erase-install/log

#### **Helper Scripts**

erase-install-launch-script-example.sh https://github.com/grahampugh/erase-install/blob/main/erase-install-launch-script-example.sh

This script is an example of how you can launch erase-install from another script when deploying the standard macOS package of erase-install from within Jamf Pro. You can simply add this script to the "Scripts" section of a Jamf Pro policy, which will in turn launch erase-install.sh with all supplied parameters and return its output and return code back to Jamf Pro. The command in the script can be exactly the same as what was added in Section 3, Point 32 of this guide. The advantage of using a launch script over an Execute Command is that if the script fails, this will be reported back to Jamf Pro as a failed policy, whereas Execute Commands always exit as if the command was successful.

set-credentials.sh

https://github.com/grahampugh/erase-install/blob/main/set-credentials.sh

This script can be used to generate the base64-encoded credentials for use with Apple Silicon Mac computers. You can alternatively use the following shell command to get the same result as the set-credentials.sh script:

```
printf "%s:%s" "<USERNAME>" "<PASSWORD>" | iconv -t ISO-8859-1 | base64 -i -
Example: printf "%s:%s" "hcs" "hcs1234" | iconv -t ISO-8859-1 | base64 -i -
```

| Standard options for list, download, reinstall and erase |                                                                                                    |  |
|----------------------------------------------------------|----------------------------------------------------------------------------------------------------|--|
| list                                                     | List available updates only. It does not download anything                                                                                                    |  |
| [no flags]                                               | Finds the latest compatible production version of macOS, downloads it.                                                                                                    |  |
| reinstall                                                | After download, reinstalls macOS without erasing the current system.                                                                                                    |  |
| erase                                                    | After download, erases the current system and reinstalls macOS.                                                                                                    |  |
| confirm                                                  | Displays a confirmation dialog prior to erasing or reinstalling macOS.                                                                                                    |  |
| check-power                                              | Checks for AC power if set.                                                                                                    |  |
| power-wait-limit NN                                      | Maximum seconds to wait for detection of AC power, ifcheck-<br>power is set. Default is 60.                                                                                                    |  |
| check-fmm                                                | Prompt the user to disable Find My Mac before proceeding, when usingerase                                                                                                    |  |
| fmm-wait-limit NN                                        | Maximum seconds to wait for removal of Find My Mac, ifcheck-<br>fmm is set. Default is 300.                                                                                                    |  |
| rebootdelay NN                                           | Delays the reboot after preparation has finished by NN seconds (max 300) (reinstall option only). If set to greater than 10 seconds, the normal fullscreen dialog during the preparation phase is replaced with a smaller dialog, so the user can continue to work. The user is given a countdown once preparation is complete and the reboot delay has begun. |  |

#### Available options for erase-install

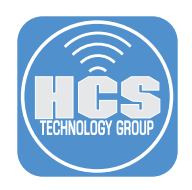

| Options for filtering which installer to download/use |                                                                                                    |  |
|-------------------------------------------------------|----------------------------------------------------------------------------------------------------|--|
| os X.Y                                                | Finds a specific inputted OS version of macOS if available and downloads it if so. Will choose the latest matching build.                                                                                         |  |
| version X.Y.Z                                         | Finds a specific inputted minor version of macOS if available and downloads it if so. Will choose the latest matching build.                                                                                      |  |
| build XYZ                                             | Finds a specific inputted build of macOS if available and downloads it if so.                                                                                                    |  |
| sameos                                                | Finds the version of macOS that matches the existing system version, downloads it. Most useful witherase.                                                                                                    |  |
| samebuild                                             | Finds the build of macOS that matches the existing system version, downloads it. Most useful witherase.                                                                                                    |  |
| update                                                | Checks that an existing installer on the system is still the most current compatible build, and if not, it will delete it and download the current installer, within the limits set byos orversion.               |  |
| replace-invalid                                       | Checks that an existing installer on the system is still valid i.e. would successfully build on this system. If not, deletes it and downloads the current installer, within the limits set byos orversion.        |  |
| overwrite                                             | Delete any existing macOS installer found in /Applications and download the current installer within the limits set byos orversion.                                                                               |  |
| clear-cache-only                                      | When used in conjunction withoverwrite,update orreplace-<br>invalid, the existing installer is removed but not replaced. This is<br>useful for running the script after an upgrade to clear the working<br>files. |  |
| cleanup-after-use                                     | Creates a LaunchDaemon to delete /Library/Management/erase-<br>install after use. Mainly useful in conjunction with thereinstall<br>option.                                                                       |  |

| <b>Extra packages</b><br>eraseinstall can install pac<br>for packages in /Library/Ma | ckages after the new installation. By default, erase-install.sh will look<br>anagement/erase-install/extras. |
|--------------------------------------------------------------------------------------|----------------------------------------------------------------------------------------------------|
| extras /path/to                                                                      | Overrides the path to search for extra packages                                                              |

| <b>Parameters for use with Apple Silicon Mac</b><br>Note that startosinstall requires user authentication on AS Mac. The user must have a Secure<br>Token. This script checks for the Secure Token of the supplied user. A dialog is used to supply<br>the password, so this script cannot be run at the login window or from remote terminal. |                                                                                                    |
|----------------------------------------------------------------------------------------------------|----------------------------------------------------------------------------------------------------|
| max-password-attempts NN   infinite                                                                                                    | Overrides the default of 5 attempts to ask for<br>the user's password. Using 'infinite' will disable<br>the Cancel button and keep asking until the<br>password is successfully verified. |

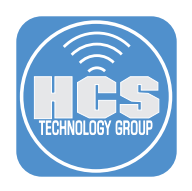

| Advanced options                                |                                                                                                    |
|-------------------------------------------------|----------------------------------------------------------------------------------------------------|
| -newvolumename                                  | If using theerase option, lets you customize the name of the clean volume. Default is 'Macintosh HD'.                                                                                                    |
| preinstall-command 'some<br>arbitrary command'  | Supply a shell command to run immediately prior to<br>startosinstall running. An example might be 'jamf recon<br>-department Spare'. Ensure that the command is in quotes.                                                               |
| postinstall-command 'some<br>arbitrary command' | Supply a shell command to run immediately after<br>startosinstall completes preparation, but before reboot. An<br>example might be 'jamf recon -department Spare'. Ensure<br>that the command is in quotes.                              |
| catalog NN                                      | Override the default catalog with one from a different OS (overridesseed/seedprogram).                                                                                                    |
| catalogurl https://                             | Select a non-standard catalog URL (overridesseed/<br>seedprogram).                                                                                                    |
| caching-server https://                         | Set mist-cli to use a Caching Server, specifying the URL to the server.                                                                                                    |
| pkg                                             | Creates a package from the installer. Ignored ifmove,<br>erase orreinstall is selected. Note that mist takes a long<br>time to build the package from the complete installer, so<br>this method is not recommended for normal workflows. |
| move                                            | Extracts the installer to /Applications from a cached macOS installer package.                                                                                                    |
| keep-pkg                                        | Retains a cached package ifmove is used to extract an installer from it.                                                                                                    |
| fs                                              | Uses full-screen windows for all stages, not just the preparation phase.                                                                                                    |
| no-fs                                           | Replaces the full-screen dialog window during the preparation phase with a smaller dialog, so you can still access the desktop while the script runs.                                                                                    |
| beta                                            | Include beta versions in the search. Works with the no-flag<br>(i.e. automatic),os andversion arguments.                                                                                                    |
| path /path/to                                   | Overrides the destination ofmove to a specified directory                                                                                                    |
| min-drive-space                                 | Override the default minimum space required for startosinstall to run (45 GB).                                                                                                    |
| no-curl                                         | Prevents the download of swiftDialog or mist in case your security team don't like it.                                                                                                    |
| no-timeout                                      | The script will normally timeout if the installer has not successfully prepared after 1 hour. This extends that time limit to 1 day.                                                                                                    |

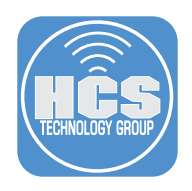

| Experimental features              |                                                                                                    |
|------------------------------------|----------------------------------------------------------------------------------------------------|
| fetch-full-installer  <br>ffi   -f | Obtain the installer using 'softwareupdatefetch-full-installer' method instead of using mist.                                                                                    |
| list                               | List installers using 'softwareupdatelist-full-installers' when called withfetch-full-installer                                                                                  |
| seed                               | Select a non-standard seed program. This is only used with<br>fetch-full-installer options. Note: as this relies on 'seedutil', it<br>no longer works with macOS 13.4 and above. |
| kc                                 | Keychain containing a user password (do not use the login<br>keychain!!)                                                                                                    |
| kc-pass                            | Password to open the keychain. Note that this is still insecure<br>since it's not possible to separate access between the keychain<br>and the password.                          |
| kc-service                         | The name of the key containing the account and password                                                                                                    |
| credentials                        | A base64 credential set. Only works in conjunction withvery-<br>insecure-mode                                                                                                    |
| very-insecure-mode                 | Sends the credential password in plain text. This is very insecure. Use at your own risk.                                                                                        |
| silent                             | Silent mode. No dialogs. Requires use of keychain for Apple<br>Silicon to provide a password, or thecredentials mode.                                                            |
| quiet                              | Remove output from mist during installer download. Note that no progress is shown.                                                                                               |
| preservecontainer                  | Preserves other volumes in your APFS container when using<br>erase                                                                                                    |
| set-securebootlevel                | Resets Secure Boot Level to High when usingerase                                                                                                    |
| clear-firmware                     | Clears the firmware NVRAM variables when usingerase                                                                                                    |

| Parameters useful in testing this script |                                                                                                    |
|------------------------------------------|----------------------------------------------------------------------------------------------------|
| test-run                                 | Run through the script right to the end, but do not actually run<br>the 'startosinstall' command. The command that would be run<br>is shown in stdout. |
| workdir /path/to                         | Supply an alternative working directory. The default is the same directory in which erase-install.sh is saved.                                         |
| cache-downloads                          | Caches mist downloads in a temporary directory in /private/<br>tmp/com.ninxsoft.mist Useful when running repeated tests.                               |